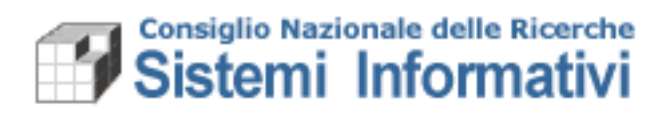

# Manuale d'uso Fatturazione elettronica attiva

Prima FASE

| Data       | Versione     | Descrizione                 | Autore                                  |
|------------|--------------|-----------------------------|-----------------------------------------|
| 10/03/2015 | Versione 2.0 | Manuale Utente              | Patrizia Villani                        |
| 28/05/2015 | Versione 3.0 | Revisione<br>Manuale Utente | Patrizia Villani                        |
| 11/07/2016 | Versione 4.0 | Revisione<br>Manuale Utente | Patrizia Villani<br>Gianfranco Gasparro |

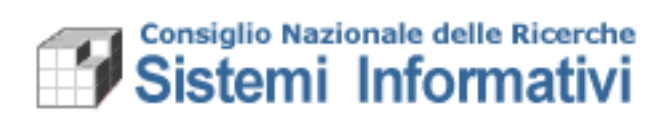

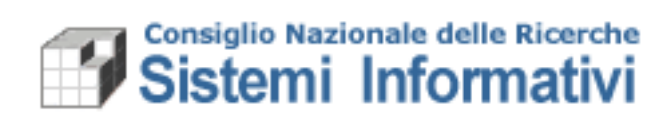

# Indice

| oduzione                                           | 5                                                                                                    |
|----------------------------------------------------|----------------------------------------------------------------------------------------------------|
| po del presente documento                          | . 5                                                                                                    |
| Firma                                              | . 5                                                                                                    |
| cesso previsto                                     | . 5                                                                                                    |
| Gestione delle abilitazioni necessarie             | . 5                                                                                                    |
| Gestione delle Notifiche Mail                      | . 6                                                                                                    |
| Anagrafiche soggette alla fatturazione elettronica | . 6                                                                                                    |
| Emissione fattura attiva                           | . 7                                                                                                    |
| Comunicazione da/verso il Sistema di Interscambio. | 13                                                                                                    |
| Gestione modifiche e annullamenti                  | 14                                                                                                    |
| Gestione Bollo                                     | 14                                                                                                    |
|                                                    | boduzione<br>po del presente documento<br>Firma<br>cesso previsto<br>Gestione delle abilitazioni necessarie<br>Gestione delle Notifiche Mail<br>Anagrafiche soggette alla fatturazione elettronica<br>Emissione fattura attiva<br>Comunicazione da/verso il Sistema di Interscambio .<br>Gestione modifiche e annullamenti<br>Gestione Bollo |

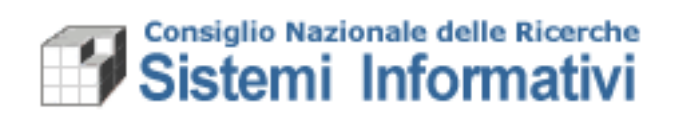

**Revisione Manuale Utente** 

Versione

Versione 2.0

| Paragrafo                             | Modifica                                        | Pag.  |
|---------------------------------------|-------------------------------------------------|-------|
| 1.2.2                                 | Nuovo paragrafo (Gestione delle notifiche mail) | 5     |
| 1.2.5 Dettagliato alcune informazioni |                                                 | 12-13 |
|                                       |                                                 |       |

| · . |   |          |   |   |   |
|-----|---|----------|---|---|---|
| V   | e | <b>S</b> | 0 | n | e |
| -   |   | -        | - |   | - |

Versione 4.0

| Paragrafo | Modifica | Pag. |
|-----------|----------|------|
|           |          |      |
|           |          |      |
|           |          |      |

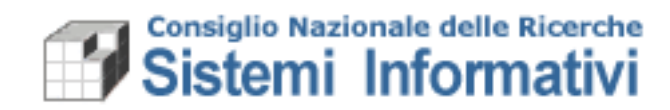

# 1. Introduzione

Il presente documento illustra le modalità operative, integrate con il sistema contabile SIGLA, per soddisfare le esigenze espresse dalla normativa in merito alla gestione della fatturazione elettronica: il DMef n. 55 del 3 aprile 2013 **ha stabilito l'obbligatorietà di emettere esclusivamente fatture elettroniche a partire dal 6/6/2014 nei confronti della Pubblica Amministrazione.** 

#### **1.1 Scopo del presente documento**

Il presente documento descrive le implementazioni effettuate in Sigla e le conseguenti modalità operative. E' stato considerato l'utilizzo di firma digitale e lo sviluppo di specifiche funzionalità in SIGLA.

## 1.1.1 Firma

Il kit di firma digitale (PosteCert) da utilizzare è il kit che consente l'uso della firma remota (**tramite OTP**<sup>1</sup>).

#### [Nota]

*Per quanto riguarda il processo di firma elettronica si è stabilito di utilizzare un processo automatico che non richieda all'utente di portare fuori dal sistema amministrativo il file per poter apporre la firma ma questa sarà apposta all'interno della funzionalità predisposta in Sigla.* 

## **1.2 Processo previsto**

Il processo si distingue in tre punti fondamentali:

- 1. Gestione delle abilitazioni;
- 2. Individuazione delle anagrafiche soggette alla fatturazione elettronica;
- 3. Emissione fattura attiva;
- 4. Firma e comunicazioni verso e dal Sistema Di Interscambio (SDI);

## **1.2.1** Gestione delle abilitazioni necessarie

L'amministratore delle utenze di SIGLA dovrà assegnare all'utenza del direttore (DIRIST) le seguenti funzioni:

| Nome accesso      | Descrizione               | Percorso nel menù<br>dell'applicazione                                                                         |
|-------------------|---------------------------|----------------------------------------------------------------------------------------------------|
| AMMDOCFATTELETTVM | Gestione documenti        | Documenti ammnistrativi/<br>Fatture/ Fattura attiva/<br>Fatturazione Elettronica/<br>Gestione documenti        |
| AMMDOCFATTELETTV  | Visualizzazione documenti | Documenti ammnistrativi/<br>Fatture/ Fattura attiva/<br>Fatturazione Elettronica/<br>Visualizzazione domunenti |

<sup>&</sup>lt;sup>1</sup> Questo Kit di firma è utilizzabile anche per le funzionalità di firma Variazioni al bilancio ad oggi previste in Sigla.

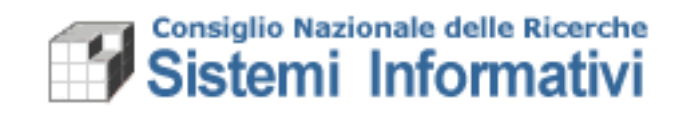

Si ricorda che, per assegnare i nuovi accessi agli utenti interessati, occorre collegarsi con l'utenza di amministratore del CDS, entrare in gestione utenza comune, selezionare il tab "Accessi", ricercare la UO su cui opera l'utente ed assegnare i nuovi accessi selezionandoli dalla lista degli "Accessi disponibili".

## **1.2.2 Gestione delle Notifiche Mail**

Per ogni documento elettronico attivo, quindi associato ad una UO, è possibile recapitare una mail all'utente preposto al controllo delle fatture emesse, e già abilitato alle funzionalità di Sigla per la medesima UO, in modo da essere avvisati quando queste vengono accettate o rifiutate dal destinatario.

| Gestione utenza -                          | Modifica                          |           |        |               |
|--------------------------------------------|-----------------------------------|-----------|--------|---------------|
| Bicerca Ricerca Nuovo Salva                | Elimina Stampa                    |           |        |               |
| Utenza Accessi Ruoli Indirizzi E-Mail      | 1                                 |           |        |               |
| Codice Utente                              | PVILLANI                          |           |        |               |
| Codice Utente Ufficiale CNR (nome.cognome) | patrizia.villani                  |           |        |               |
| Autenticazione su server LDAP              |                                   |           | ,<br>, |               |
| Descrizione                                | Patrizia Villani                  |           |        |               |
| Nome                                       | Patrizia                          |           |        | LIO associata |
| Cognome                                    | Villani                           |           |        |               |
| Indirizzo                                  |                                   |           |        | all'utente    |
| Data inizio validità                       | 01/01/2014                        |           |        |               |
| Data fine validità                         | 31/12/2100                        |           | l      |               |
| Annulla password                           | C La password scade dopo sei mesi |           |        |               |
| Codice CDR                                 | 999.000.000 CDR ENTE              | D, 66 CD  |        |               |
| Dipartimento                               |                                   | D, 66 40  |        |               |
| Template                                   |                                   | E, #6 ¢\$ |        |               |
| Utente Supervisore                         |                                   |           |        |               |
| Ruolo Supervisore                          |                                   | E, #6 49  |        |               |
|                                            | Abilitazione accesso in SIGLA     |           |        |               |

La configurazione dell'indirizzo mail è demandata al gestore delle utenze Sigla che, per ogni utente designato come destinatario della mail, deve indicare l'indirizzo mail a cui recapitare l'avviso:

| SIGLA - Sis                                                                                                    | ema Informativo per la Gestione delle Linee di At<br>cumenti contabilitamministrativi transact 3.0.4-SNAPSHOT-1991 | ttività                                                                     |                                                      | Ć              |                            |  |
|----------------------------------------------------------------------------------------------------|----------------------------------------------------------------------------------------------------|-----------------------------------------------------------------------------|------------------------------------------------------|----------------|----------------------------|--|
| 😰 📺 Gestione utenza - Modifica                                                                                                    |                                                                                                    |                                                                             |                                                      | 🖈 着            |                            |  |
| Action         Dial         Time         Dial         Dial         <                                                                                                    |                                                                                                    |                                                                             |                                                      |                |                            |  |
| Utenza Accessi Ruoli Indirizzi E-Mail                                                                                                    |                                                                                                    |                                                                             |                                                      |                |                            |  |
| Indirizzo     Variazioni Residui                                                                                                    | Variazioni Competenza                                                                                              | 1                                                                           | Fatturazione Elettronica                             | *              |                            |  |
| E-Mail                                                                                                    | ta                                                                                                    | Comunica avvenuta<br>provazione © Comunica esiti<br>positivi fattura attiva | Comunica esiti<br>negativi fattura attiva<br>passiva | nica<br>attura |                            |  |
| 🔟 No No                                                                                                    |                                                                                                    |                                                                             |                                                      |                |                            |  |
| Leg. (d) Leg. (d) Leg |                                                                                                    |                                                                             |                                                      |                | Mail per<br>accettazione o |  |
| Invia errore di mancata approvazione Variazioni al Bilancio dell'Ente generate da Va                                                                                                    | azioni agli Stanziamenti Residui 📃                                                                                 |                                                                             |                                                      |                | rifiuto fattura            |  |
| Comunica avvenuta approvazione Variazioni Residui 🔲                                                                                                    |                                                                                                    |                                                                             |                                                      |                | mato fattara               |  |
| Invia errore di mancata approvazione Variazioni al Bilancio dell'Ente 🔲                                                                                                    |                                                                                                    |                                                                             |                                                      |                |                            |  |
| Comunica avvenuta approvazione Variazioni Competenza 🔲                                                                                                    |                                                                                                    |                                                                             |                                                      |                |                            |  |
| Comunicazione degli esiti positivi della Fatturazione Elettronica Attiva 🗹                                                                                                    |                                                                                                    |                                                                             |                                                      |                |                            |  |
| Comunicazione dell'esito negativo della Fatturazione Elettronica Attiva 🗵                                                                                                    |                                                                                                    |                                                                             |                                                      |                |                            |  |
| Comunica ricezione Fattura Elettronica Passiva 🔲                                                                                                    |                                                                                                    |                                                                             |                                                      | =              |                            |  |

La mappa permette di scegliere a quale indirizzo mail far pervenire l'avviso per l'avvenuta accettazione o rifiuto da parte del destinatario, per ogni fattura elettronica attiva emessa dalla UO associata all'utente.

#### **1.2.3** Anagrafiche soggette alla fatturazione elettronica

Il DMef n. 55 del 3 aprile 2013 ha stabilito l'obbligatorietà di emettere esclusivamente fatture elettroniche a partire dal 6/6/2014 "nei confronti dei Ministeri, delle Agenzie fiscali e degli Enti nazionali di previdenza e di assistenza sociale", mentre per tutte le altre pubbliche amministrazioni, tra cui anche il CNR, l'obbligo di fatturazione elettronica ha decorrenza 31/03/2015.

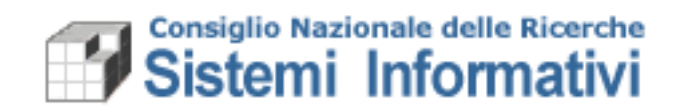

A tal fine sono stati aggiunti, sull'anagrafica clienti/fornitori di SIGLA, i campi "Codice dell'Amministrazione IPA" e "Data di avvio della Fatturazione Elettronica"; nell'anagrafica dei terzi invece è stato aggiunto il campo "Codice Univoco Ufficio IPA".

I campi "Codice dell'Amministrazione IPA" e "Data di avvio della Fatturazione Elettronica", *non modificabili dagli utenti*, sono stati valorizzati in base alle informazioni messe a disposizione dall'indice della pubblica amministrazione.

<u>Il campo "Codice Univoco Ufficio IPA", indispensabile al fine dell'emissione della</u> <u>fattura, verrà valorizzato sulla mappa dei terzi previa richiesta tramite helpdesk.</u> Nella richiesta dovrà essere indicato il <u>codice terzo</u>, il <u>codice fiscale dell'amministrazione</u> ed il "<u>Codice Univoco Ufficio IPA</u>".

#### **1.2.4** Emissione fattura attiva

Ciò che segue riguarda esclusivamente le **fatture/note** il cui destinatario è un soggetto obbligato alla ricezione esclusiva di fatture elettroniche contraddistinto nel sistema IPA da un Codice Univoco Ufficio (vedi paragrafo precedente per l'inserimento del codice).

| 5 | SIGLA a                                                                    | SIG                     |  |  |
|---|----------------------------------------------------------------------------|-------------------------|--|--|
|   | 🛛 🖭 📄 Gestione terzo - Visualizza                                          |                         |  |  |
| [ | Ricerca guidata                                                            |                         |  |  |
| K | Codice anagrafica 45664 Codice terzo 94626                                 |                         |  |  |
|   | Anagrafica Modalità di pagamento Termini di pagamento Recap                | iti Contatti            |  |  |
| 1 | Tipo terzo                                                                 | Codice IPA del soggetto |  |  |
|   | Denominazione MIN. POLITICHE AGRICOLE ALIMENTARI E FORES inserito in SIGLA |                         |  |  |
|   | Codice precedente                                                          |                         |  |  |
|   | Rappresentante legale                                                      |                         |  |  |
|   | Note                                                                       |                         |  |  |
|   | Codice Univoco Ufficio IPA UFWBH8                                          |                         |  |  |
|   | Data fine rapporto                                                         |                         |  |  |
|   | Indirizzo sede                                                             |                         |  |  |
|   | Città/comune ROMA                                                          | 00141                   |  |  |
|   | Frazione Provi                                                             | incia ROMA              |  |  |
|   | Via Via Antonio Ciamarra Numo                                              | ero civico 139          |  |  |
|   | Nazione ITALIA Codio                                                       | ce Iso IT               |  |  |

Tutta la gestione è già attiva dal 06 giugno 2014, per alcuni terzi, e dal 31 marzo 2015 verso tutte le pubbliche amministrazioni.

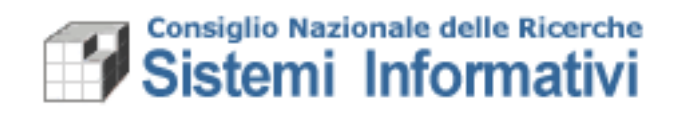

Lo schema generale del processo previsto è il seguente:

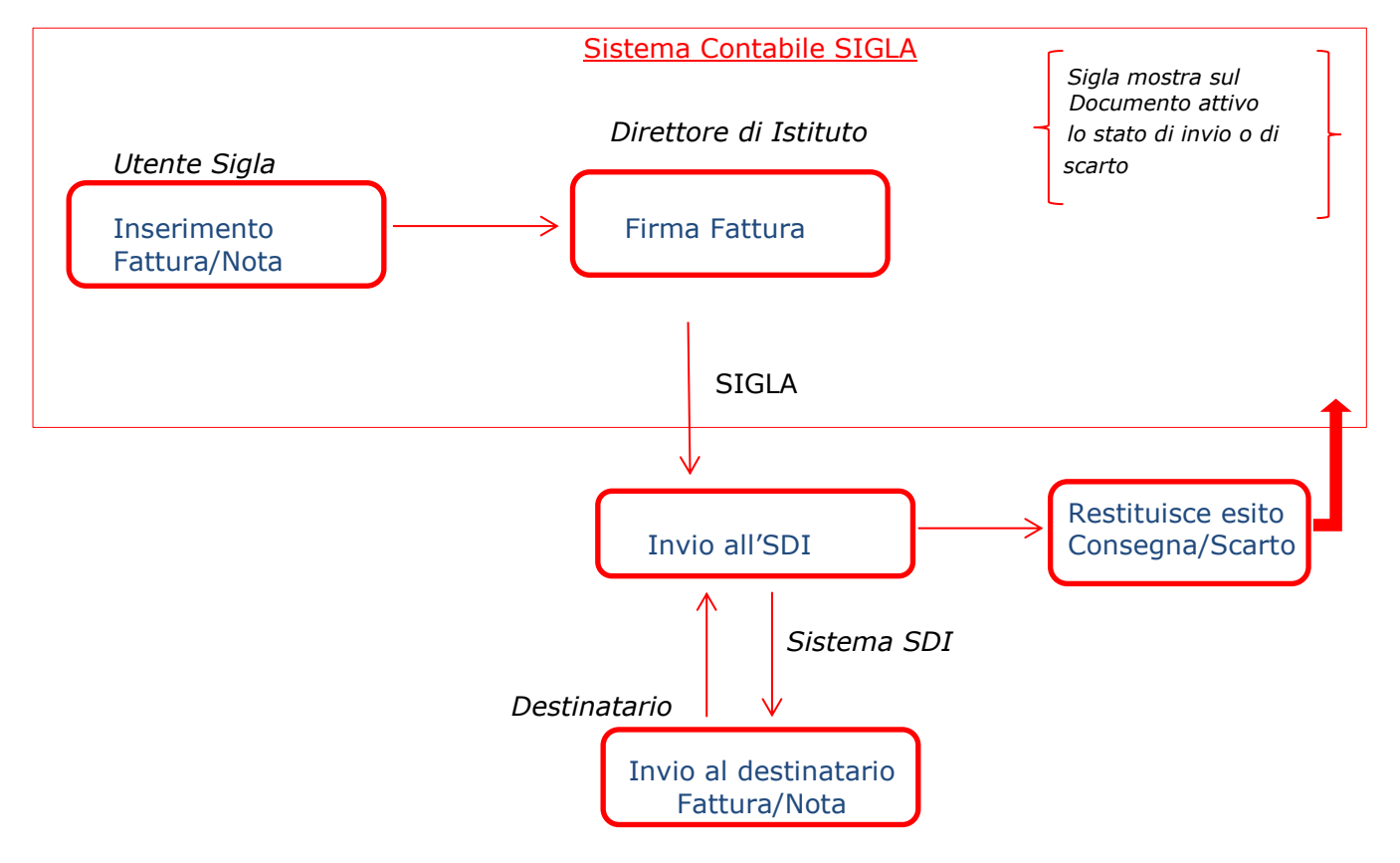

In dettaglio in Sigla bisogna seguire vari passi:

1. La fattura viene creata in SIGLA come di consueto. Lo stato del documento assume stato 'Alla firma' e non può essere protocollato ai fini IVA tramite la funzione di Protocollazione disponibile in Sigla (al salvataggio viene assegnato il protocollo generale ma non il protocollo IVA);

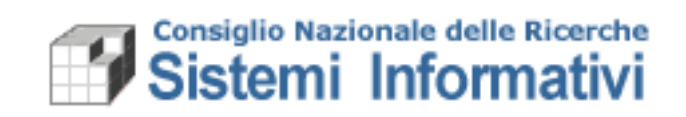

| SIGLA a                        | SIGLA - Sistema Informativo por la Gestione delle Linee di Attività<br>Documet contrativimentativi travata da Calar Janza Tata da Calarda da Calarda da Calarda da Calarda da Calarda d |            |
|--------------------------------|----------------------------------------------------------------------------------------------------|------------|
| N Formazione al 2              | 128/02/2014 10:57 🔟 🔟 🔟 Eattura Attiva - Modifica                                                                                                    |            |
| 😭 Utente                       |                                                                                                    |            |
| & Esercizio                    |                                                                                                    |            |
| Cdr 075.000.000 S              | SCIENZE DELL'A Guidata                                                                                                    |            |
| A 075.000 S                    | SCIENZE DELL'A @ Genera Nota @ Nota Correlin @ Anti Nota @ Genera Nota @ Anti Nota                                                                                                    |            |
|                                | Credio Automatica Credio Debio Dobio Dobio                                                                                                    | inserito e |
| Contabilita CNR                |                                                                                                    | liato      |
| Funzione di Funzionalita di se | servizio                                                                                                    | liato      |
|                                | iestata Clente Dettagio Consuntivo Accertamenti Intrastat                                                                                                    |            |
| Documenti contal               | tabili Esercizio 2014 Progressivo 3636                                                                                                    |            |
| fattura 🕞 Documenti ammir      | ministrativi Stato Contabilizzato Associazione man/rev Man/rev non associato                                                                                                    |            |
| E Lista documer                | lenti amministra<br>negatici<br>segatici                                                                                                    |            |
|                                | Liquidazione Differita 🗌 N. Registrazione IVA                                                                                                    |            |
| 🖶 💼 fattura pas                | assiva Data Stampa N. Registrazione IVA generate                                                                                                    |            |
| 🖡 🖶 🖶 fattura attiv            | tiva Competenza dal 08/05/2014 Competenza al 08/05/2014                                                                                                    |            |
|                                | azione                                                                                                    |            |
| gesuore di                     | li credito                                                                                                    |            |
| inote di d                     | ti debito Sezionale REGISTRO IVA ORDINARIO FATTURE EMESSE                                                                                                    |            |
| e- 🖬 docume                    | nenti protocoliz                                                                                                    |            |
| 🗈 🚍 stampe                     | 26 libo loculiento libera                                                                                                    |            |
| H C Iatturazi                  | Zzone eletroni Totale imponibile 1.500,00 Totale iva 330,00                                                                                                    |            |
| 🗉 💼 🖬 tabelle di ri            | i riferimento                                                                                                    |            |
| 🕮 💼 riepilogativ               | tivi Intrastat fattura attiva libera                                                                                                    |            |
| 🕀 🚍 riepilogativ               | tivi Intra 12 Descrizione                                                                                                    |            |
|                                | UW BIACKLIST                                                                                                    |            |
| E e Missioni                   | Riferimento Vs. Ordine                                                                                                    |            |
| 📴 🚍 Inventario                 |                                                                                                    |            |
| 🕒 💼 Compensi                   | Valua  EURO cambio  1                                                                                                    |            |
| Brendo econon<br>Brendo econon | Initiate                                                                                                    |            |
|                                |                                                                                                    |            |
| 🗈 🐟 Consultazioni              | ni Mod. pagamento  BO - Bonifico su conto corrente bancario o postale 🗹 Control                                                                                                    |            |
| e 🖶 Registrazione Eco          | Economico-Ana ARI Infino                                                                                                    |            |
| E - Gestione IVA               | CAB (03302                                                                                                    |            |
| e-                             | porti Numero conto [218160                                                                                                    |            |
|                                |                                                                                                    |            |
|                                |                                                                                                    |            |
|                                | Codice Iban   1/0NU1000339200000218100                                                                                                    |            |
|                                |                                                                                                    |            |
| 1                              | Codice swift                                                                                                    |            |

2. Quando la fattura è indirizzata ad un Terzo con codice IPA specificato in anagrafica, una volta salvata viene generato un pdf visibile solo nella funzione dedicata alla firma.

Nel folder "cliente", sono stati aggiunti i seguenti campi: codice IPA ("Codice Univoco Ufficio IPA"), lo stato del documento ed eventuali errori restituiti da SDI durante l'invio:

|                                                                                                    | Codi                                                                                                    | ce IPA indicato in anagrafica Terzo         |
|----------------------------------------------------------------------------------------------------|----------------------------------------------------------------------------------------------------|---------------------------------------------|
| SIGLE                                                                                                    | SIGLA - Sistema Informativo per la Gestione delle Linee di Attività                                                                                                    |                                             |
| N Formazione al 26/02/2014 10:57                                                                                                    | 🔋 🖭 🗊 Fattura Attiva - Modifica                                                                                                    |                                             |
| ☆         Utente         UTENTEIST           ▲         Esercizio         2014 ✓           Cdr         075.000.000         SCIENZE DELL'A                                                                                                    | Monopole         Monopole                                                                                                    |                                             |
| A 075.000 SCIENZE DELL'A                                                                                                    | Image: Credito         Image: Credito         Image: |                                             |
| 🕾 Contabilita CNR 📄 🐴                                                                                                    | Inventaria     Assgoia     Beni collegas                                                                                                    |                                             |
| 由 a Configurazione<br>中 a Preventivi                                                                                                    | Testata Cliente Dettaglio Consuntivo Accertamenti Intrastat                                                                                                    |                                             |
| Documenti contabili     Documenti amministrativi     di    di     di    di    di    di    di    di    di    di    di     di    di    di    di    di    di    di    di    di    di    di     | Cliente 94625 Codice precedente Codice IPA UFWBH8 Codice precedente Codice IPA UFWBH8 Ragione Sociale IMIN POLITICHE AGRICOLE E FORESTALI-CORPO FOREST DELLO STATO-ISPETT. GENERALE Denom/Sede IMIN POLITICHE AGRICOLE ALIMENTARI E FORESTALI-CORPO FOREST. DELLO STATO-ISPETT Partita Iva 80202870552 Codice Fiscal 80202870552                                                                                                    |                                             |
| visualizzazione     gestione     sone                                                                                                    | ViaP.za         Via Antonio Cii         Numero         139           Comune         ROMA         Provincia         ROMA                                                                                                    | Eventuali errori di<br>trasmissione all'SDI |
| the difference of the difference of the dif | Note di scarto Fatturazione Elettronica                                                                                                    |                                             |
| ti-estampe<br>i-elenco fatture att. per<br>⊡-estatturazione elettroni                                                                                                    | Stato Invio Fatturazione Elettronica Alla Firma 🔽                                                                                                    | Stato documento                             |
| gestione<br>⊕- m ristampe                                                                                                    |                                                                                                    |                                             |
|                                                                                                    |                                                                                                    |                                             |
|                                                                                                    | Data consegna a SDI                                                                                                    |                                             |

Nel caso la fattura non sia diretta ad un soggetto IPA, il procedimento continua ad essere, come avviene attualmente, in modalità cartacea.

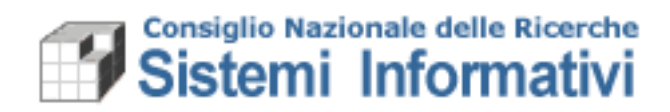

- 3. Dopo la creazione della fattura attiva, questa viene resa disponibile per la Firma ai Direttori o loro delegati (funzionalità a cui bisogna essere abilitati, vedi paragrafo 1.2.1).
- 4. Il direttore, per poter firmare e inviare la fattura, deve:
  - a. accedere alla funzionalità di firma;
  - b. ricercare i documenti da firmare;

| SIC                                                                       | ila) 🛛                            |                         | SIGLA - Sistema Informativo per la Gestione delle Linee di Attività<br>Documenti contolitaministativi tareast. 13 34-2016-63-8111:17 SuZ |  |  |  |  |  |  |  |  |  |  |
|---------------------------------------------------------------------------|-----------------------------------|-------------------------|----------------------------------------------------------------------------------------------------|--|--|--|--|--|--|--|--|--|--|
| <b>10</b> P                                                               | roduzione                         |                         | 🔢 📺 Ricerca di un documento amministrativo per Fatturazione Elettronica                                                                  |  |  |  |  |  |  |  |  |  |  |
| Ê                                                                         | Utente                            | PVILLANI                |                                                                                                    |  |  |  |  |  |  |  |  |  |  |
| CNR                                                                       | patrizia.villani                  |                         |                                                                                                    |  |  |  |  |  |  |  |  |  |  |
| 8                                                                         | Esercizio                         | 2015 👻                  |                                                                                                    |  |  |  |  |  |  |  |  |  |  |
| Cdr                                                                       | 999.000.00                        | CDR ENTE                | Tipo documento Documenti attivi 🐱                                                                                                    |  |  |  |  |  |  |  |  |  |  |
| 86                                                                        | 999.000                           | UO ENTE                 |                                                                                                    |  |  |  |  |  |  |  |  |  |  |
| 🚭 Con                                                                     | tabilita CNR                      | Β                       | Soggetto 🕒 66 da                                                                                                    |  |  |  |  |  |  |  |  |  |  |
| ÷.                                                                        | Funzionalita di s                 | servizio                | Codice precedente                                                                                                    |  |  |  |  |  |  |  |  |  |  |
| ⊕-酱 Configurazione<br>由-局 Preventivi                                      |                                   |                         | Cod. Fiscale Partita IVA                                                                                                    |  |  |  |  |  |  |  |  |  |  |
| ∳.<br>D                                                                   | Documenti con                     | tabili                  | Ragione Sociale                                                                                                    |  |  |  |  |  |  |  |  |  |  |
| ₽₽                                                                        | Documenti amr                     | ninistrativi            | Cognome                                                                                                    |  |  |  |  |  |  |  |  |  |  |
| E Lista documenti amministrativi<br>E 🖻 Documenti generici<br>E 🗃 Fatture |                                   |                         | Nome                                                                                                    |  |  |  |  |  |  |  |  |  |  |
|                                                                           |                                   |                         |                                                                                                    |  |  |  |  |  |  |  |  |  |  |
|                                                                           | 🕀 💼 fattura p<br>Guest fattura at | assiva<br>ttiva         | Opzioni • Tutti Fatture attive Note di credito Note di debito                                                                            |  |  |  |  |  |  |  |  |  |  |
|                                                                           | - visualizza                      | azione                  |                                                                                                    |  |  |  |  |  |  |  |  |  |  |
| gestione                                                                  |                                   |                         | Patturazione Liettronica © Firmate © Da Firmare © Tutte                                                                                  |  |  |  |  |  |  |  |  |  |  |
|                                                                           | i⊕ mote c                         | li credito<br>li debito |                                                                                                    |  |  |  |  |  |  |  |  |  |  |
|                                                                           | ⊕ e docur                         | nenti protocollabili    |                                                                                                    |  |  |  |  |  |  |  |  |  |  |
|                                                                           | 🕀 🗃 stam                          | pe                      |                                                                                                    |  |  |  |  |  |  |  |  |  |  |
|                                                                           | E Stattur                         | azione elettronica      |                                                                                                    |  |  |  |  |  |  |  |  |  |  |
|                                                                           | Visua<br>Gestio                   | one Documenti           |                                                                                                    |  |  |  |  |  |  |  |  |  |  |
| -                                                                         |                                   |                         |                                                                                                    |  |  |  |  |  |  |  |  |  |  |

c. prima di apporre la firma, il direttore può visualizzare il file pdf (che non ha rilevanza fiscale) cliccando sull'apposita icona, per consultare il contenuto del documento.

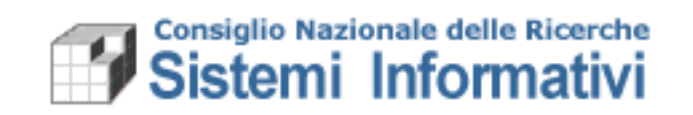

| SIGLA                  | SIGLA - Sistema Informativo per la Gestione de                                                                                                    | lle Linee | e di | Attività      |                       |        |              |                             | 1 |
|------------------------|----------------------------------------------------------------------------------------------------|-----------|------|---------------|-----------------------|--------|--------------|-----------------------------|---|
| N Formazion            | 🥝 https://formcontab.si.cnr.it/SIGLA/genericdownload/DocumentiCollegati%202014-999-999.000-3673.p - Internet Explorer                              | ×         | 1-   |               |                       |        |              |                             | Ē |
| 😤 Utente               | 😂 https://form.contals.st.cnr.it :101-4 genericals.micead Documentic onegan/202014 505-505000 :3075 pail esercials=2014 second 5050000 😵 Errore ce | rtificato |      |               |                       |        |              |                             |   |
| A Esercizio            |                                                                                                    |           |      |               |                       |        |              |                             |   |
| Cdr 075.000.00         |                                                                                                    |           | a.   |               |                       |        |              |                             |   |
| A 075.000              | CONSIGLIO NAZIONALE DELLE RICERCHE                                                                                                    | - 11      | E    |               | A JI State            |        | A di Data    | A J Stato                   | - |
| h                      |                                                                                                    | - 11      | re   | V             |                       | IPA    | Consegna SDI | invio                       | E |
| 😋 Contabilita CN       | Fattura non utilizzabile ai fini fiscali                                                                                                    | - 11      | U.   |               |                       |        |              | Fatturazione<br>Elettronica | C |
| Gonfigurazi            |                                                                                                    | - 11      | I    |               |                       |        |              |                             | F |
| e Preventivi           | Mittente: 075 000 - SCIENZE DELL' ATMOSFERA E DEL CLIMA                                                                                            | - 11      | ren  | non associato | Contabilizzato        | 010203 |              | Alla Firma                  |   |
| Documenti              | Destinatario: 94626 - MIN. POLITICHE AGRICOLE ALIMENTARI E FORESTALI- CORPO FOREST. DELLO STATO-ISPETT.                                            | - 11      | JH.  |               |                       |        |              |                             | ł |
| B- Documenti           | GENERALE -SERVIZIO I-DIV. 3                                                                                                    | - 11      | ren  | non associato | Contabilizzato        | 010203 |              | Alla Firma                  |   |
| Docume                 | Bonifico su conto corrente bancario o postale                                                                                                    |           | H.   |               |                       |        |              |                             | Ļ |
| 🕀 🚭 Fatture            | Numero Fattura: Riferimento Ordine:                                                                                                    |           | U.   |               |                       |        |              |                             |   |
|                        | Data Fattura:                                                                                                    | - 11      |      |               | O and a billion and a | UEWEUR |              | Alle Cience                 | ŀ |
| visua                  | Numero Protocollo generale: 3673 Data avvenuta consegna:                                                                                           | - 11      | e    | non associato | Contabilizzato        | UPWBHS |              | Alla Filma                  |   |
| gesti                  | Data Protocollo generale: 28/05/2014 (Per fatturazione elettronica)                                                                                | - 11      | U.   |               |                       |        |              |                             |   |
| ⊕-≡no<br>⊕-≡no         |                                                                                                    | - 11      | H    |               |                       |        |              |                             | t |
| ⊕- <u>m</u> a do       | Dettaoli Fattura                                                                                                    | - 11      | ren  | non associato | Contabilizzato        | 010203 |              | Alla Firma                  |   |
| ⊞⊷ 🖬 st                |                                                                                                    | - 11      | H    |               |                       |        |              |                             |   |
|                        | Descrizione della Fattura al Ministero Politiche Agricole                                                                                          | - 11      | U.   |               |                       |        |              |                             |   |
| 🗈 🖻 ristar             | prestazione:                                                                                                    |           | U.   |               |                       |        |              |                             |   |
| 🕀 🖻 tabel              | IVA: F4 - FUORI CAMPO IVA - ART 7 quater DPR 633/72                                                                                                |           | U.   |               |                       |        |              |                             |   |
| i riepila<br>i riepila | Quantità: 1                                                                                                    |           | U.   |               |                       |        |              |                             |   |
| 🖶 💼 riepil             | Prezzo unitario: € 120,00                                                                                                    |           | U.   |               |                       |        |              |                             |   |
| 🗄 🖻 comu               | Importo € 120,00                                                                                                    |           | U.   |               |                       |        |              |                             |   |
| inventar               |                                                                                                    |           | U.   |               |                       |        |              |                             |   |
| 🖶 💼 Compen             | Totali                                                                                                    |           | U.   |               |                       |        |              |                             |   |
| 🔁 💼 Fondo e            |                                                                                                    | - 11      | U.   |               |                       |        |              |                             |   |
| E Congua               | Totale Imponibile: € 120,00                                                                                                    |           | U.   |               |                       |        |              |                             |   |
| 🗄 🍫 Consulta           | Totale IVA: € 0,00                                                                                                    |           | U.   |               |                       |        |              |                             |   |
| Gestione IV            |                                                                                                    |           | U.   |               |                       |        |              |                             |   |
| E- Consuntivo          | Totale Fattura: E 120,00                                                                                                    |           | U.   |               |                       |        |              |                             |   |
| 🗄 💼 Gestione de        |                                                                                                    |           | J.   |               |                       |        |              |                             |   |
|                        |                                                                                                    |           |      |               |                       |        |              |                             | _ |
|                        | ×                                                                                                    |           |      |               |                       |        |              |                             | 1 |
| <                      | > <                                                                                                    |           |      |               |                       |        |              |                             |   |

|          | 🔟 🔟 💼 Risultato ricerca - Documento amministrativo attivo |                       |              |                          |                                                  |           |           |                                                                                                    |                     |                                                   |                              |                     |             |                              |                |                    |                           |                                                 |                                      |                       |
|----------|-----------------------------------------------------------|-----------------------|--------------|--------------------------|--------------------------------------------------|-----------|-----------|----------------------------------------------------------------------------------------------------|---------------------|---------------------------------------------------|------------------------------|---------------------|-------------|------------------------------|----------------|--------------------|---------------------------|-------------------------------------------------|--------------------------------------|-----------------------|
| E<br>Sta | ampa Excel<br>Erma<br>e inva                              |                       |              |                          |                                                  |           |           |                                                                                                    |                     |                                                   |                              |                     |             |                              |                |                    |                           |                                                 |                                      |                       |
| M        | eserc                                                     | ⇔ Ui<br>Cizio Origine | D ⊕<br>Progi | ⇔ Da<br>ressivo registra | ita ≑<br>azione Descrizion                       | e Cognome | ⇔<br>Nome | <ul> <li>Ragione</li> <li>Sociale</li> </ul>                                                                                 | ⇔ Tipo<br>Documento | Sezionale                                         | ♦ N.<br>Registrazione<br>IVA | ⊕<br>Data<br>Stampa | ≑<br>Totale | ≑<br>Associazione<br>man/rev | Stato          | ⇔<br>Codice<br>IPA | ⇔ Data<br>Consegna<br>SDI | ♦ Stato<br>invio<br>Fatturazione<br>Elettronica | Document<br>Elettronici<br>Collegati | i ≑<br>Tipo<br>Fattur |
|          | 2014                                                      | 075.00                | 0 3670       | 28/05/2                  | 014 FATT ATT                                     | TONIOLO   | ROBERTO   | )                                                                                                    | Contratto           | REGISTRO<br>IVA<br>ORDINARIO<br>FATTURE<br>EMESSE |                              |                     | 122,00      | Man/rev non<br>associato     | Contabilizzato | 010203             |                           | Alla Firma                                      | ×                                    | с                     |
| -        | 2014                                                      | 075.00                | 0 3672       | 28/05/2                  | 014 fattura<br>elettronica                       | TONIOLO   | ROBERTO   |                                                                                                    | Tariffario          | REGISTRO<br>IVA<br>ORDINARIO<br>FATTURE<br>EMESSE |                              |                     | 120,00      | Man/rev non<br>associato     | Contabilizzato | 010203             |                           | Alla Firma                                      | ≽                                    | F                     |
|          | 2014                                                      | 075.00                | 0 3673       | 28/05/2                  | Fattura al<br>Ministero<br>Politiche<br>Agricole |           |           | MIN.<br>POLITICHE<br>AGRICOLE E<br>FORESTALI-<br>CORPO<br>FOREST.<br>DELLO STATO-<br>ISPETT.<br>GENERALE<br>-SERVII- DIV. VI | Tariffario          | REGISTRO<br>IVA<br>ORDINARIO<br>FATTURE<br>EMESSE |                              |                     | 120,00      | Man/rev non<br>associato     | Contabilizzato | UFWBH              | 3                         | Alla Firma                                      | ×                                    | F                     |
|          | 2014                                                      | 075.00                | 0 3668       | 27/05/2                  | 014 FATT ATT                                     | TONIOLO   | ROBERTO   |                                                                                                    | Contratto           | REGISTRO<br>IVA<br>ORDINARIO<br>FATTURE<br>EMESSE |                              |                     | 122,00      | Man/rev non<br>associato     | Contabilizzato | 010203             |                           | Alla Firma                                      | ≽                                    | F                     |
|          | 2014                                                      | 075.00                | 0 3676       | 04/06/2                  | 014 prova fattur                                 | a         |           |                                                                                                    | Tariffario          | REGISTRO<br>IVA<br>ORDINARIO<br>FATTURE<br>EMESSE |                              |                     | 120,00      | Man/rev non<br>associato     | Contabilizzato | 010203             |                           | Alla Firma                                      | ≽                                    | F                     |

#### d. <u>selezionare un documento per volta, posizionandosi sulla riga</u> <u>corrispondente, e apporre la firma che determina la protocollazione<sup>2</sup></u> <u>(apposizione del protocollo iva) e l'invio automatico al SDI.</u>

<sup>&</sup>lt;sup>2</sup> I documenti relativi a fatture/note elettroniche non risulteranno presenti nell'elenco dei documenti protocollabili (la protocollazione in questi casi avviene in automatico all'apposizione della firma).

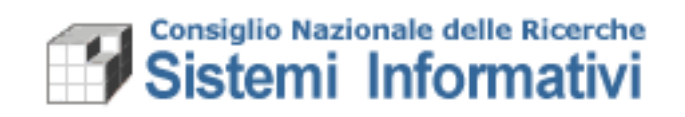

| null                                                                                                    |                                        |
|----------------------------------------------------------------------------------------------------|----------------------------------------|
| Inserire Tutente, la password e l'otp per la firma del documento.       Username     UTENTEIST       Password     •••••••       OTP     ••••••• |                                        |
| Annulla Conferma                                                                                                    | Inserire le credenziali di firma (OTP) |
|                                                                                                    |                                        |
|                                                                                                    |                                        |
|                                                                                                    |                                        |
| SIGL P                                                                                                    |                                        |
| Sistema Informativo per la<br>Gestione delle Lince di Attività                                                                                  |                                        |

Nel caso in cui l'invio non vada a buon fine, per motivi non dovuti all'attività del firmatario, l'intera operazione viene annullata, restituendo all'utente un messaggio contenente lo specifico problema riscontrato e lasciando il documento nello stato 'Alla firma' (comunicare l'errore ricevuto tramite l'helpdesk di SIGLA).

Nel caso in cui l'apposizione della firma e l'invio al SDI vadano a buon fine si avvia il processo di consegna al destinatario della fattura/nota così come descritto nel paragrafo successivo.

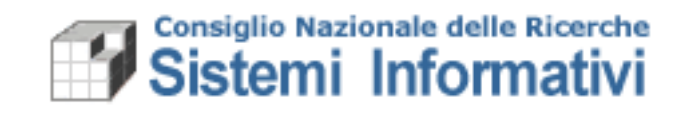

# **1.2.5** Comunicazione da/verso il Sistema di Interscambio

Il canale di comunicazione tra il CNR e SDI prevede l'uso della PEC, utilizzando l'indirizzo della PEC di Protocollo di ogni Istituto, anche se in modalità completamente trasparente all'utente Sigla (i documenti vengono inviati automaticamente a SDI dopo essere stati firmati e le notifiche vengono lette automaticamente aggiornando lo Stato dei documenti in Sigla).

Lo schema che segue riepiloga le azioni previste dall'Utente di Sigla, dal Sistema di Interscambio e dal destinatario finale del documento attivo.:

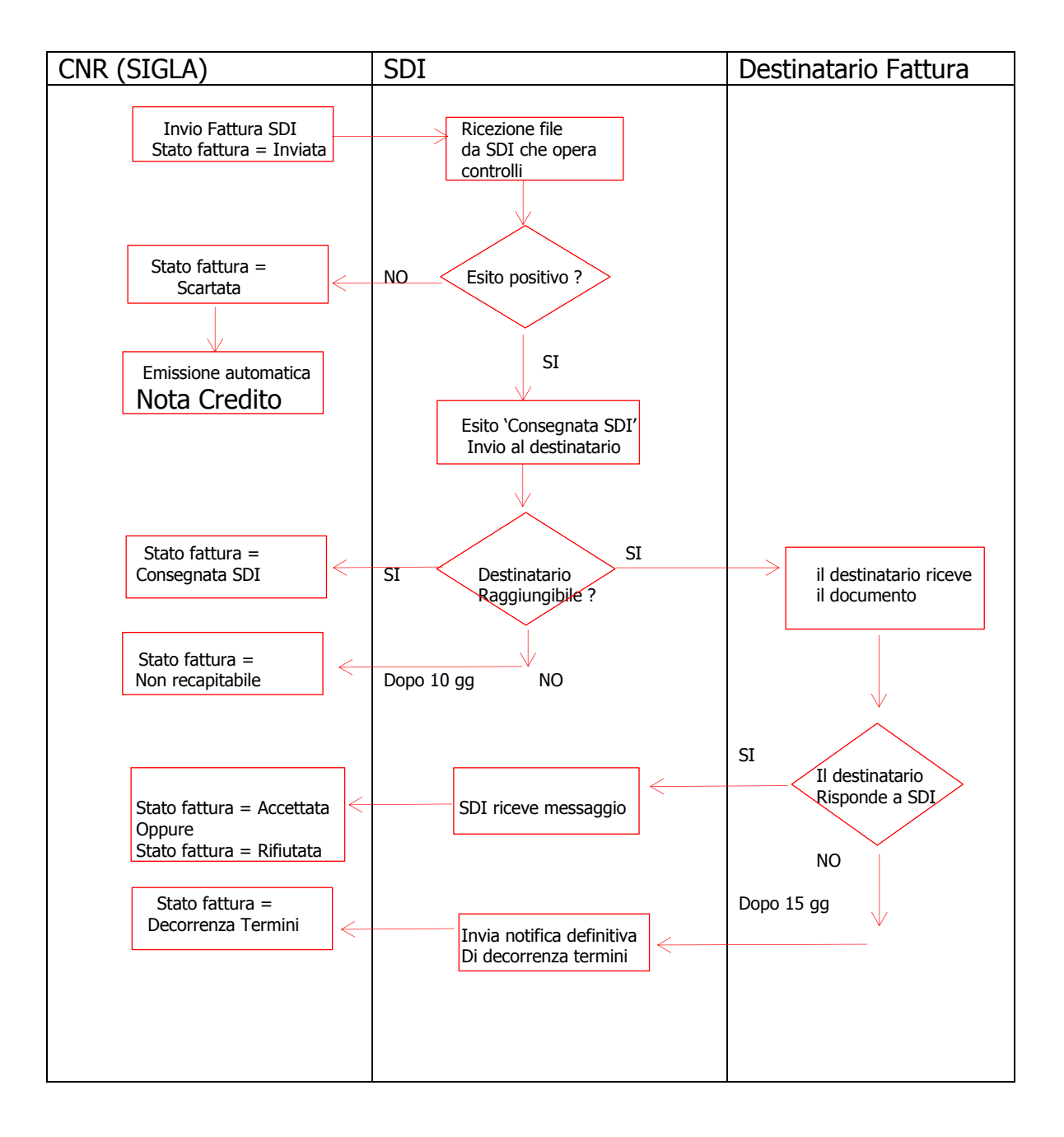

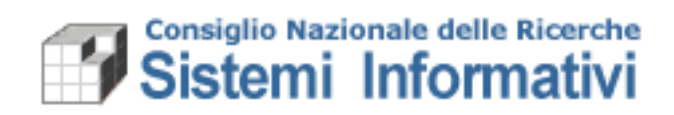

Il documento attivo elettronico resta in stato 'Alla firma' dopo l'emissione fino a che non viene ripreso e firmato. Solo con l'apposizione della firma il documento viene automaticamente protocollato e inviato al Sistema di Interscambio.

Il Sistema di Interscambio, una volta ricevuto il file firmato, opera alcuni controlli fondamentali (correttezza del file, validità della firma, ....) che potrebbero determinare lo SCARTO del file e quindi la fattura automaticamente assumerà lo stato di 'Scartata SDI' e sarà possibile consultare la natura dell'errore nel campo note del documento attivo.

In caso di invio corretto, SDI invia una notifica di AVVENUTA CONSEGNA ed il documento assume lo stato 'Consegnata SDI' con l'indicazione della Data di avvenuta consegna (**data che attesta l'invio della fattura e che determina l'esigibilità del credito**).

Successivamente alla ricezione del file, SDI consegna al destinatario il documento ed anche in questo caso comunica eventuali problemi di recapitabilità (non recapitabile) oppure comunica il fatto di non aver ricevuto risposta dal destinatario nei 15 giorni successivi all'invio del file (decorrenza termini). Man mano che il processo di consegna del documento al destinatario avanza, l'informazione dello stato del documento viene riportata in Sigla direttamente sul documento attivo ed è consultabile in qualsiasi momento.

Successivamente all'invio, in caso di esito positivo:

La firma e l'invio dei file relativi ai documenti attivi rendono utilizzabili i documenti stessi per le fasi successive di incasso.

#### In caso di esito negativo:

In alcuni casi di notifiche di errore (Scartata da SDI, Rifiutata e Non recapitabile) sarà emessa **una Nota Credito automatica** a storno totale della fattura. La Nota Credito emessa viene proposta alla firma senza essere protocollata con le stesse regole della fattura, ma non viene trasmessa a SDI in quanto, in questi casi, la fattura attiva non è mai stata consegnata oppure è stata rifiutata dal destinatario. Nel caso di esito 'mancata consegna' e 'decorrenza termini' non viene emessa la Nota credito perché in questa situazione la fattura risulta correttamente consegnata al Sistema di Interscambio (la data consegna è riportata sul documento stesso e consultabile in qualsiasi momento). In questi casi il CNR può decidere di inviare al soggetto, che non è stato possibile raggiungere o che non ha dato risposta di accettazione, la fattura con altri mezzi (ad esempio semplice mail o PEC, processo manuale esterno a Sigla) insieme alla notifica di ricevuta dall'SDI, e non necessariamente stornarla con Nota Credito (se si vuole emettere anche in questi casi la Nota Credito, questa seguirà la strada delle Note Credito normali).

#### **1.2.6** Gestione modifiche e annullamenti

Tutte le fatture e Note elettroniche non saranno stampabili da SIGLA per evitare che possano essere inviate in modalità cartacea.

La funzione di gestione fattura attiva (come avviene oggi) resta abilitata alle modifiche fino all'apposizione della firma (che coincide con la protocollazione).

Dopo la protocollazione, come avviene attualmente, non sarà più possibile modificare o annullare il documento. In caso di errore di emissione bisognerà procedere manualmente all'emissione della Nota credito e alla ri-emissione della fattura corretta.

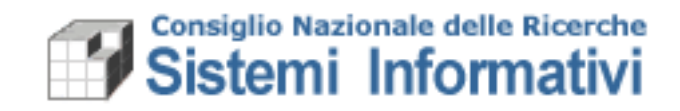

La gestione delle note di credito "ordinarie", verso la Pubblica Amministrazione, segue le stesse regole della fattura attiva. Anche per esse, quindi, non sarà possibile stampare e inviare in modalità cartacea.

# **1.2.7 Gestione Bollo**

Nel caso la fattura preveda il bollo, il sistema di fatturazione elettronica prevede una sezione particolare da completare. In SIGLA la soluzione adottata riguarda l'etichettatura di un particolare articolo dalla descrizione "Bollo" che, se utilizzato, permetterà di indicare l'importo del bollo che verrà poi trasmesso al sistema di fatturazione elettronica. Sarà possibile inserire nei dettagli della fattura un solo articolo di tipo "Bollo" per permettere a SIGLA l'individuazione dell'importo.